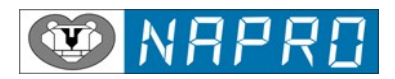

# SISTEMA DE DIAGNÓSTICO VEICULAR

# **PC-SCAN3000 K**

Manual de instruções

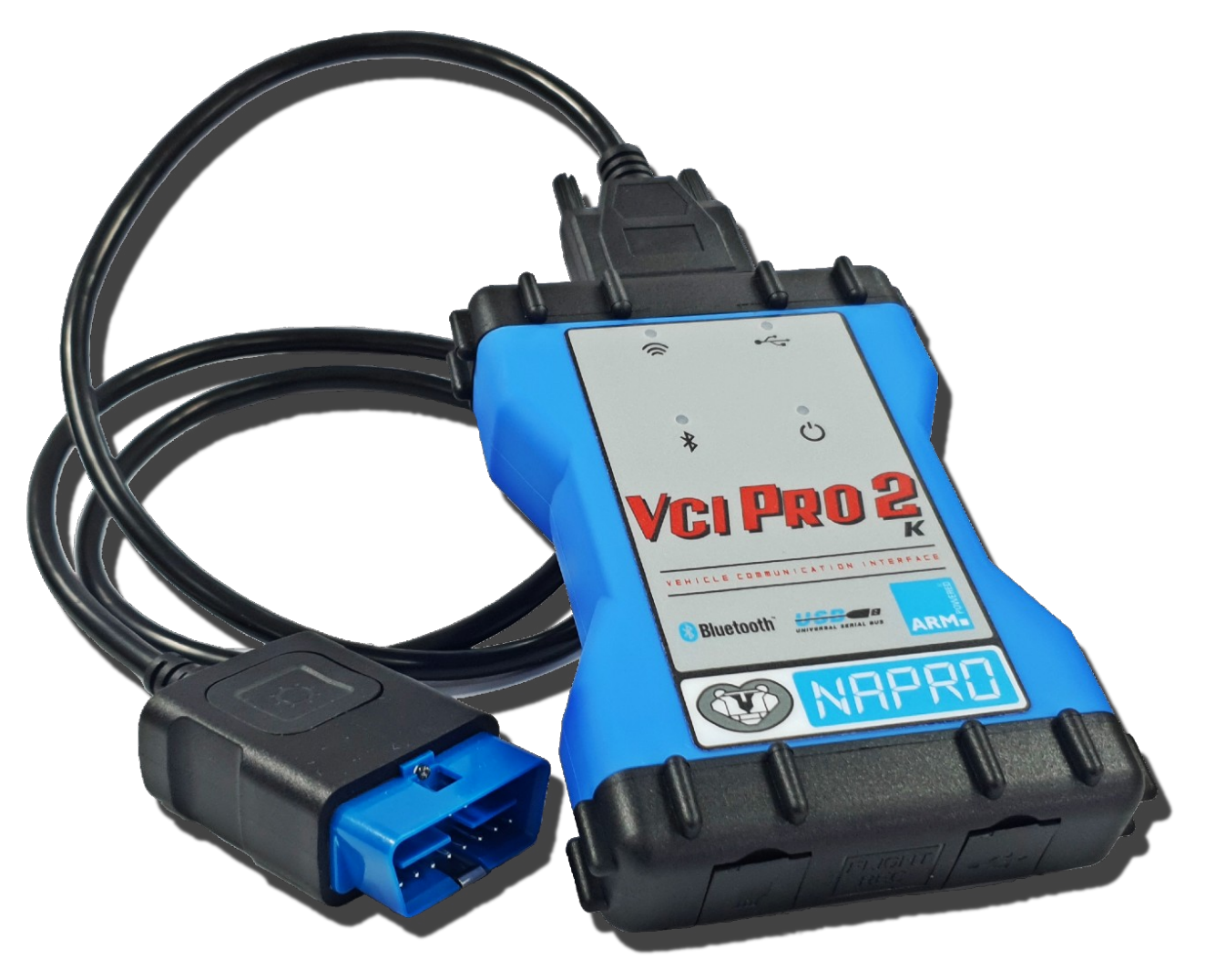

# NAPRO VCI PRO 2 K

# VCI – Vehicle Communication Interface

Revisão: 0 Edição: Outubro/2023

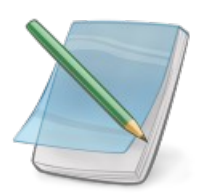

Requisitos recomendados e mínimos para o funcionamento do PC-SCAN3000 K:

# Sistema Operacional:

Recomendado: Windows 10 (32 ou 64Bits) Mínimo: Windows 7

# Requisitos do Sistema:

Processador: Recomendado: Intel Core2Duo ou superior Mínimo: Intel Pentium 4 2GHz.

Memória: Recomendado: RAM 4GB ou superior Mínimo: RAM 2GB.

Espaço no Disco Rígido: Recomendado: 20 GB SSD ou superior Mínimo: 10GB.

Interfaces: USB (Porta).

Resolução da Tela: 1024 x 768, 256 cores ou superior.

Copyright © 2023 Napro Eletrônica Industrial Ltda, todos os direitos reservados.

O conteúdo deste documento não pode ser reproduzido em nenhuma forma ou transmitido a terceiros sem o prévio consentimento por escrito da Napro Eletrônica. Apesar de todos os esforços aplicados para assegurar a correção, a Napro não assume qualquer responsabilidade por erros ou omissões.

# ÍNDICE

| • | Introdução                                              | 4    |
|---|---------------------------------------------------------|------|
| • | Interface VCI PRO 2 K                                   | 5    |
| • | Instalando o programa do PC-SCAN3000 K                  | 8    |
|   | 1 - Instalando o programa em computadores com Windows®: | 8    |
|   | 2 - Instalando a interface VCI PRO 2 K                  | 9    |
| • | Utilizando o seu PC-SCAN3000 K                          | . 10 |
| • | Dados Técnicos                                          | .23  |
| • | Garantia / Assistência Técnica                          | .28  |
| • | Solucionando Problemas                                  | .29  |
|   | Falha no Emparelhamento da VCI PRO 2 K via Bluetooth    | 29   |

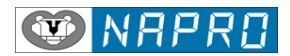

## • Introdução

O **PC-SCAN3000 K** é uma ferramenta fundamental para o diagnóstico de veículos equipados com o Controle Eletrônico do Motor, que engloba não só o sistema de injeção eletrônica como o sistema de ignição, transmissão automática, imobilizador, airbag, abs e outros.

É um sistema de fácil operação que exige pouquíssimo conhecimento de informática e não exige nenhum curso para o manuseio do programa, para que você possa operar sem nenhuma dificuldade o **PC-SCAN3000 K** basta ler atentamente este manual.

Este manual contém todas as informações necessárias para o correto manuseio do equipamento, desde como configurar o seu **PC-SCAN3000 K** até como resolver algum possível problema que venha a acontecer com o seu equipamento no decorrer do tempo.

# **ATENÇÃO:**

Leia este manual até o final, pois ele contém informações muito importantes. Caso encontre dificuldades na instalação veja o Capítulo Solucionando Problemas, antes de procurar nosso departamento de suporte.

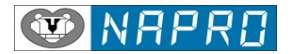

## • Interface VCI PRO 2 K

A nova interface VCI PRO 2 K suporta todos os protocolos de comunicação no mercado atual, tais como: ISO9141, ISO14230 (KWP2000), J1850, CAN (ISO11898), ISO15765, SAE J2610, SAE J2411 (SW), KW82, KW1281, entre outros.

Pode ser conectada ao computador através de uma porta USB ou via Bluetooth Classe 1 com um alcance de até 100 metros (sem barreiras).

Capacidade operacional 9 a 32 Volts, permitindo a compatibilidade com todas as montadoras de veículos leves e pesados.

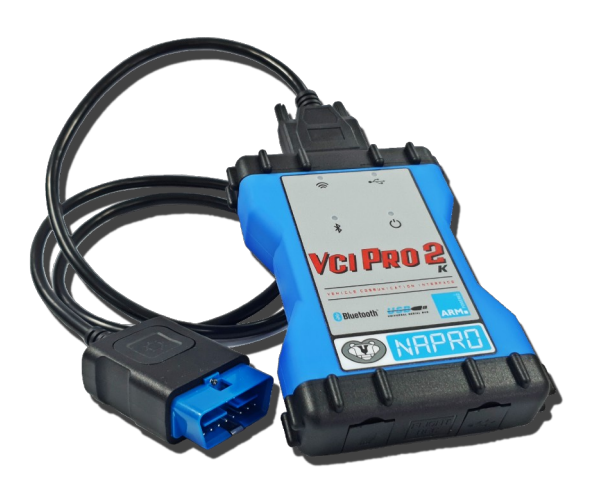

Itens inclusos: Interface VCI

Cabo OBD 16 pinos (DLC SAE J1962)

Cabo USB 2.0.

Item Opcional:

Bluetooth Classe 1 adapter.

**Requisitos:** 

PC-SCAN3000 K Versão 33 ou superior.

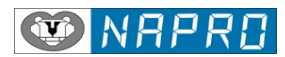

# Descrição Funcional:

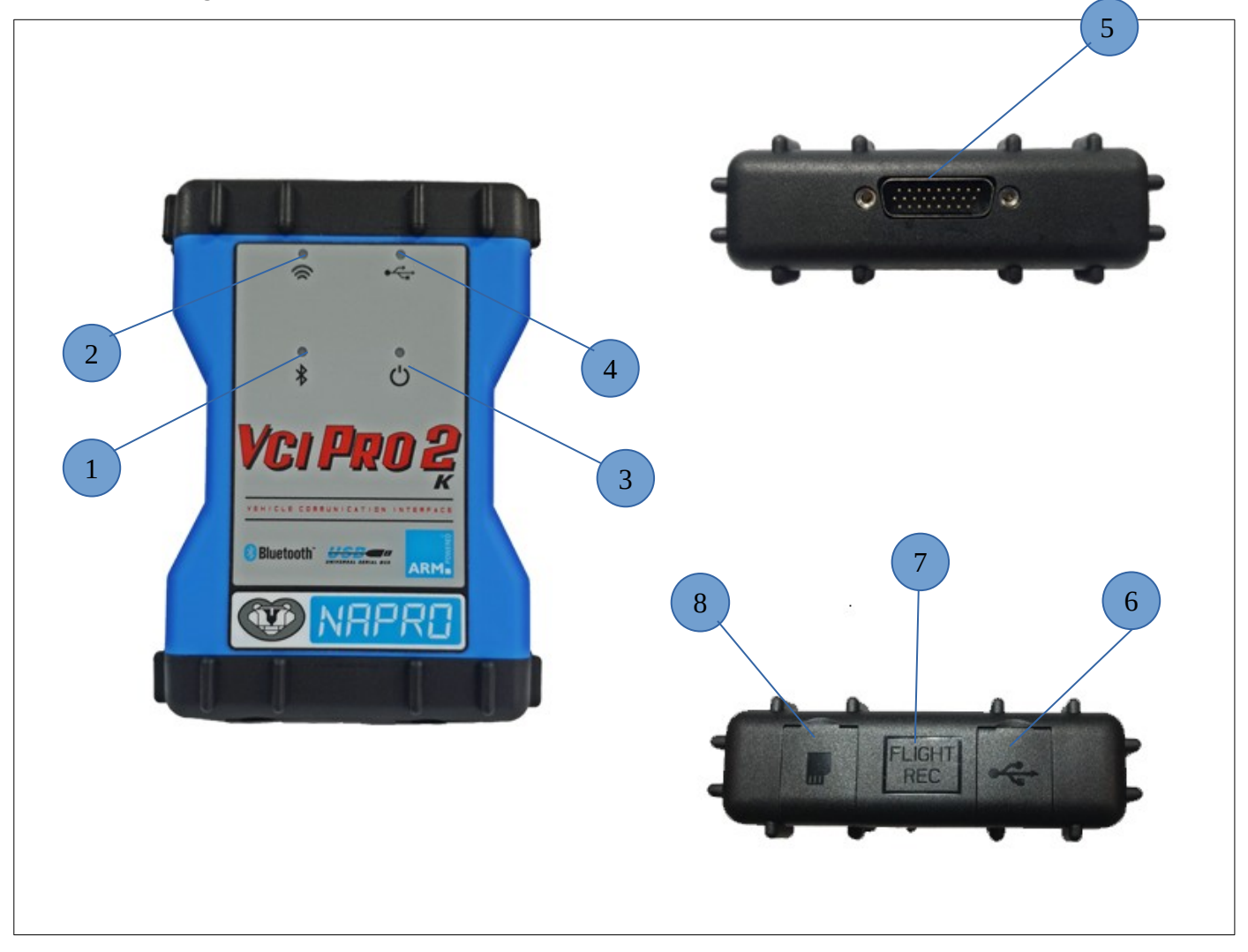

| Nº | Nome                            |                                                            |
|----|---------------------------------|------------------------------------------------------------|
| 1  | Indicador Bluetooth Conectado   | Piscando – pronto para conectar / Ligado – conectado ao PC |
| 2  | Indicador Bluetooth Dados       | Piscando – trocando dados com o PC.                        |
| 3  | Indicador Alimentação Conectada | Ligado quando conectado ao veículo                         |
| 4  | Indicador USB Dados             | Piscando – trocando dados com o PC,                        |
| 5  | DB26 – Conector Cabo OBD2       | Conector do cabo diagnóstico OBD2 (16 pinos)               |
| 6  | USB – Conector USB (Tipo B)     | Conector de comunicação via USB.                           |
| 7  | Engenharia                      | Uso restrito Napro (não conectar)                          |
| 8  | Engenharia                      | Uso restrito Napro                                         |

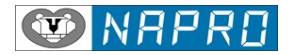

## Instalando o programa do PC-SCAN3000 K

Para não encontrar dificuldades na instalação, siga rigorosamente as instruções deste manual, seguindo a sequência de instalação. Fazendo assim a instalação será fácil e rápida.

#### 1 - Instalando o programa em computadores com Windows®:

Inserir o Pen Drive de instalação na porta USB.

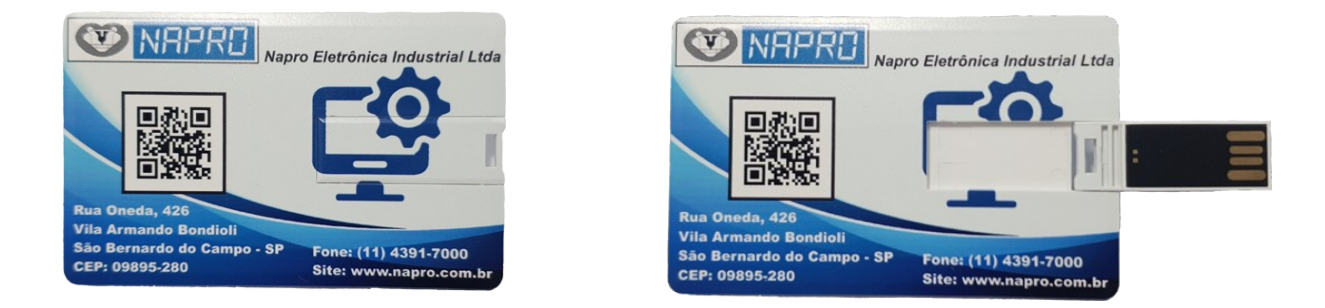

Após alguns segundos o programa de instalação deverá abrir automaticamente.

Caso o programa não seja executado automaticamente, clique em "Meu Computador" na área de trabalho e selecione o disco correspondente ao pen driver e com um duplo clique no programa Instalar.exe.

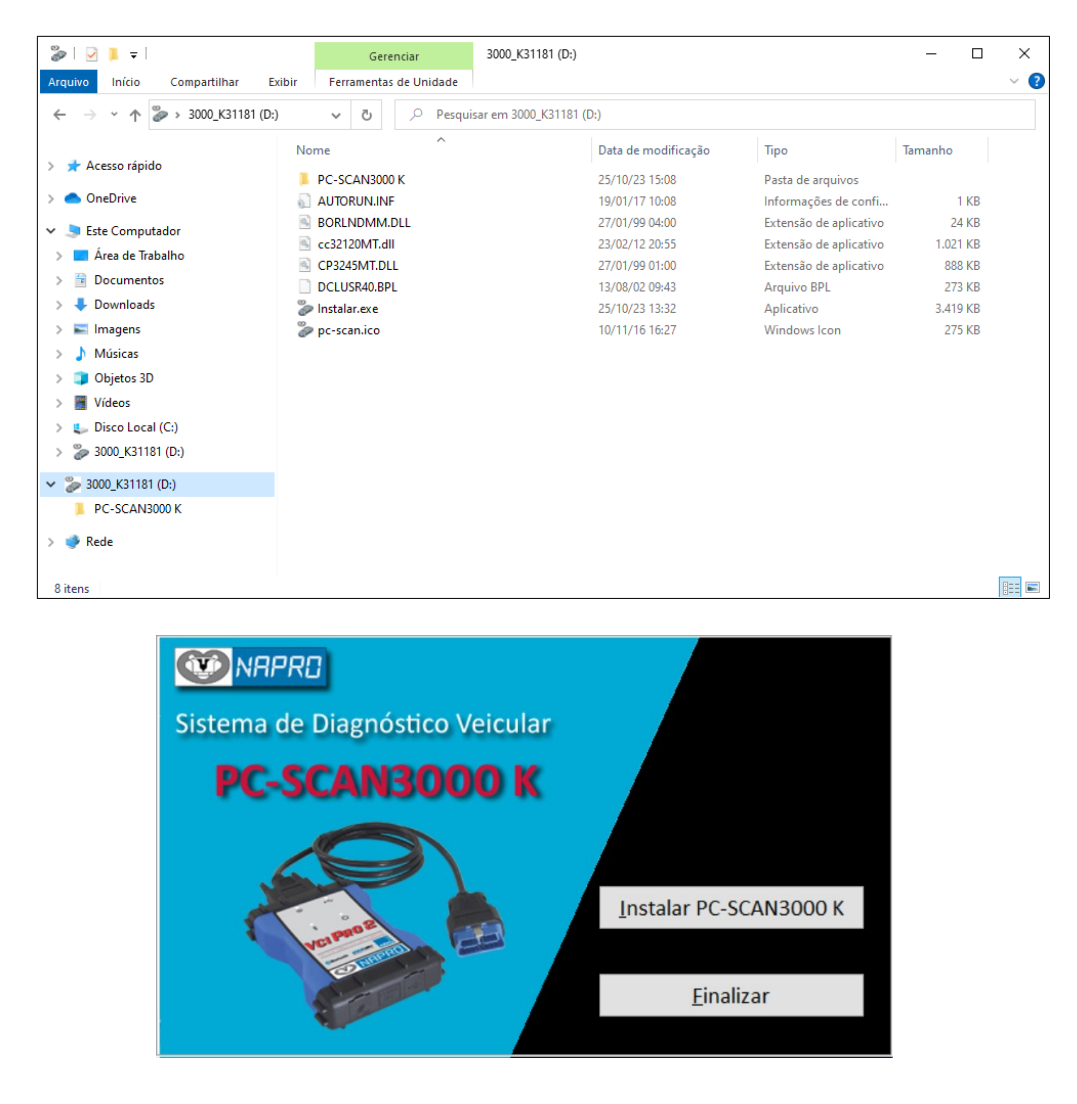

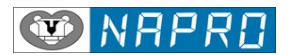

#### 1.1 – Instalando o programa PC-SCAN3000 K

Mova o cursor do mouse até a opção PC-SCAN3000 K e clique sobre o botão para instalar o programa PC-SCAN3000 K na plataforma Windows®.

| 🛃 Programa de Instalação - P | —                                                                                                    |                                                                               | ×                                                        |      |
|------------------------------|----------------------------------------------------------------------------------------------------|-------------------------------------------------------------------------------|----------------------------------------------------------|------|
| PC-SCANBOOD K                | Bem-vindo ao Assis<br>Instalação do PC-S                                                                                                    | tente d<br>CAN30                                                              | le<br>00 K                                               |      |
| Versilo 33                   | Este programa irá instalar o PC-SCA<br>Sistema de Diagnóstico Veicular no<br>É recomendado que você feche as<br>de continuar. Isto evitará conflitos d<br>Clique Avançar para continuar, Can | N3000 K V33<br>seu computa<br>aplicações a<br>urante a insta<br>celar para en | 3.01/23J -<br>Idor.<br>bertas ani<br>alação.<br>icerrar. | les  |
| Napro Eletrônica Industrial  |                                                                                                    |                                                                               |                                                          |      |
|                              | <u> </u>                                                                                                    | vançar >                                                                      | Canc                                                     | elar |

Clique em Avançar para iniciar a instalação.

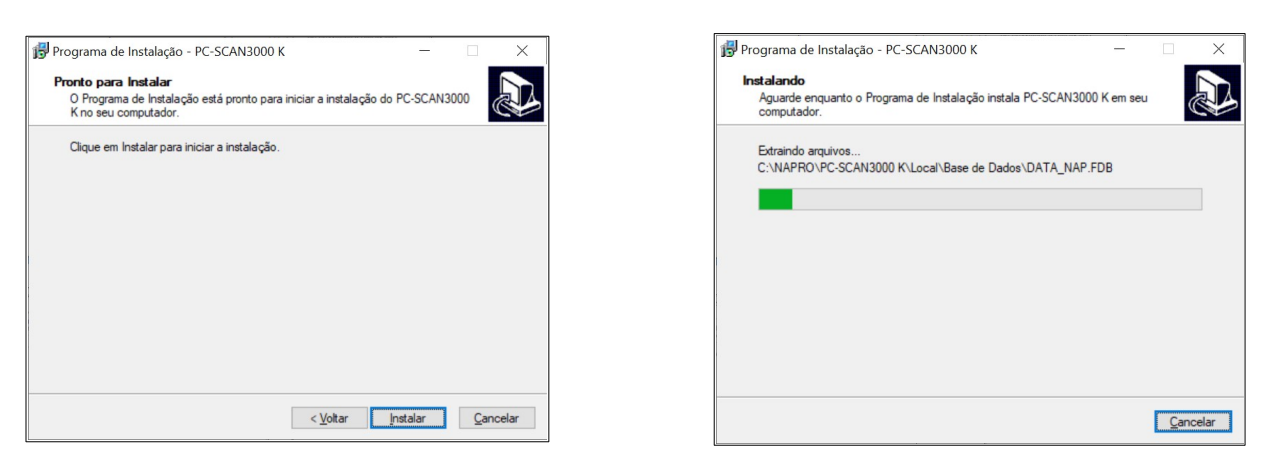

Após o programa instalar os arquivos do PC-SCAN3000 K, o mesmo iniciará a instalação do banco de dados e o driver de comunicação da porta USB.

|     | FTDI CDM Drivers                                                                                                    | De | vice Driver Installation Wizard                                                                                                    |
|-----|----------------------------------------------------------------------------------------------------|----|----------------------------------------------------------------------------------------------------|
| ( C | FTDI CDM Drivers<br>Click Extract to unpack version 2.10.00 of FTDI's Windows<br>Driver Package and launch the installer. |    | Completing the Device Driver<br>Installation Wizard<br>The drivers were successfully installed on this computer.<br>You can now connect your device to this computer. If you<br>came with instructions, please read them first. |
| 44  | www.ftdchip.com                                                                                                    |    | Driver Name Status<br>FTDI CDM Driver Packa Ready to use<br>FTDI CDM Driver Packa Ready to use                                                                                                    |

Ao final da instalação o programa ira reiniciar o computador, para que as modificações efetuadas possam ter efeito.

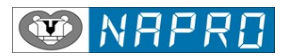

## 2 - Instalando a interface VCI PRO 2 K

O PC-SCAN3000 K está preparado para se conectar com a interface VCI, através da porta USB do PC ou via Bluetooth (sem fio).

Conectado a interface via USB:

Conecte o cabo USB (Tipo B) na interface VCI, conforme imagem abaixo:

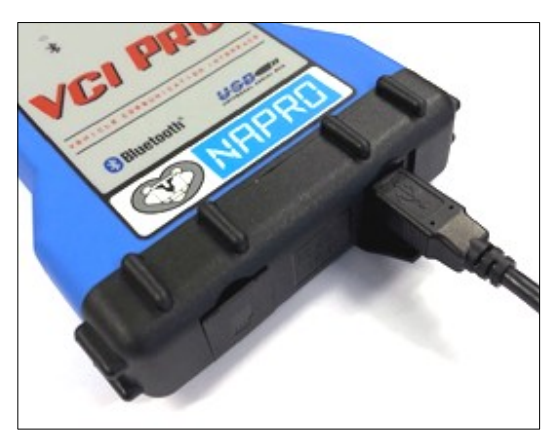

Conecte em seguida o cabo USB (Tipo A) no computador a ser utilizado, conforme imagem abaixo:

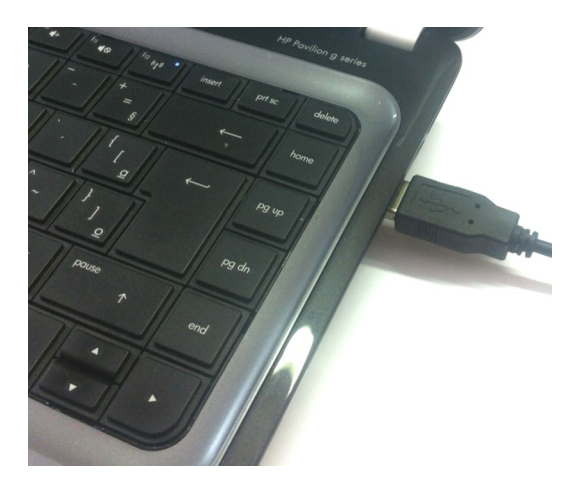

Ao conectar no computador o driver de comunicação para a porta USB, será instalado automaticamente.

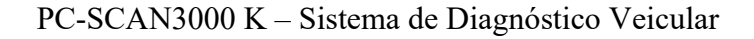

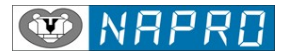

Conectado a interface via Bluetooth:

O que é Bluetooth ®?

O nome Bluetooth ® é derivado do rei dinamarquês Harald Bluetooth que viveu no século 10. Ele era conhecido por sua habilidade em unificar seu reino e hoje empresta seu nome a um padrão de tecnologia wireless, que pode conectar/unificar vários dispositivos eletrônicos.

Bluetooth ® é uma tecnologia sem fio que utiliza rádio frequência de curto alcance que permite que vários dispositivos possam se comunicar uns com os outros simultaneamente.

O sistema utiliza a faixa de frequência de 2.402 GHz a 2.480 GHz é subdividida em 79 canais com uma largura de banda de 1 MHz (ISM).

A VCI PRO 2 K opera com um Bluetooth ® Classe 1, com potência de 100 mW e alcance de até 100 metros sem barreiras.

Caso o seu Computador ou Notebook não possua uma interface Bluetooth instalada, será necessária a utilização de um Adaptador USB Bluetooth.

Conecte o adaptador Bluetooth (Classe 1) fornecido pela Napro (opcional) na porta USB de sua preferência, o mesmo será reconhecido automaticamente pelo Windows®.

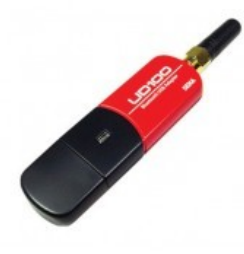

# ATENÇÃO:

Para que a comunicação sem fio atinja o maior alcance possível é importante que o Bluetooth ® instalado no seu computador ou tablet, atendam a Classe 1.

Classe 1: potência máxima de 100 mW, alcance de até 100 metros.

Classe 2: potência máxima de 2,5 mW, alcance de até 10 metros.

Classe 3: potência máxima de 1 mW, alcance de até 1 metro.

Para o funcionamento correto é necessário Emparelhar o Bluetooth com a interface VCI PRO 2 K, cujo processo será demonstrado na seção Configuração Bluetooth.

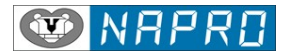

## • Utilizando o seu PC-SCAN3000 K

Para executar o programa **PC-SCAN3000 K**, mova o cursor do mouse até o ícone na área de trabalho, e de um duplo clique sobre o mesmo.

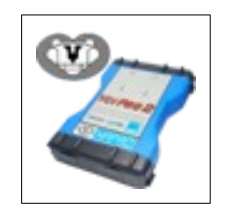

O programa do PC-SCAN3000 K está preparado para verificar e instalar atualizações que forem disponibilizadas dentro da versão do cliente, com o objetivo de corrigir e aplicar melhorias no programa. Para tanto o computador deverá ter acesso à internet.

Assim que carregado o programa verificará se há alguma atualização disponível.

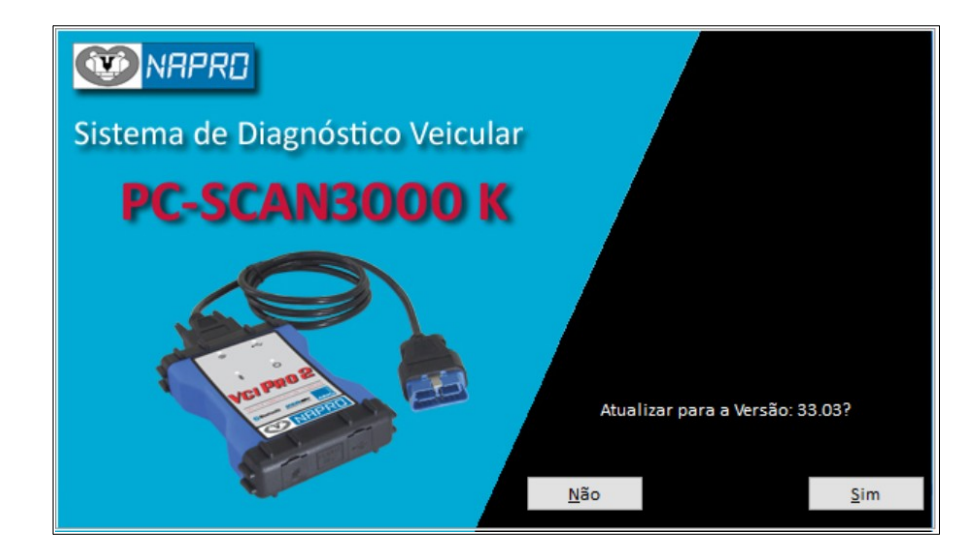

Clique em Sim se desejar atualizar o programa, com as últimas correções e melhorias, relativas a sua versão.

O programa do instalador é carregado automaticamente.

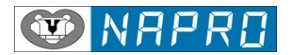

Após a instalação, mova o cursor do mouse novamente até o ícone na área de trabalho, e de um duplo clique sobre o mesmo.

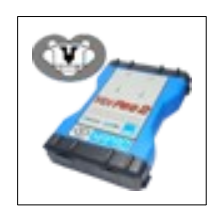

Quando o programa é executado, o operador passa a ter acesso à tela inicial abaixo:

| 🔤 <u>V</u> eículo | Placa do Veí | ículo:   |                  |            |                   |
|-------------------|--------------|----------|------------------|------------|-------------------|
| Marca             | ^            | Modelo   |                  | Combustíve | l                 |
| Agrale            |              | Furgovan |                  | Diesel     |                   |
| Alfa Romeo        |              | Marruá   |                  |            |                   |
| Audi              |              | Volare   |                  |            |                   |
| 3MW               |              |          |                  |            |                   |
| CN Auto           | ~            |          |                  |            |                   |
|                   |              |          |                  |            |                   |
| VIODEIO           |              |          | Motor            | Potência   | Ano de fabricação |
| viodelo<br>       |              |          | Motor            | Potência   | Ano de fabricação |
| ripo de sistema   |              |          | Motor<br>Sistema | Potência   | Ano de fabricação |
| ripo de sistema   |              |          | Motor<br>Sistema | Potência   | Ano de fabricação |
| ripo de sistema   |              |          | Motor<br>Sistema | Potência   | Ano de fabricação |
| ripo de sistema   |              |          | Motor<br>Sistema | Potência   | Ano de fabricação |
| ripo de sistema   |              |          | Motor Sistema    | Potência   | Ano de fabricação |

Antes de utilizarmos pela primeira vez o PC-SCAN3000 K, precisaremos realizar a configuração inicial do equipamento.

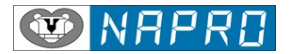

Selecione o ícone de configurações, através do mouse ou a teclas de atalha Alt+C.

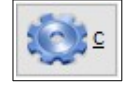

Configuração PC-SCAN3000 K:

| Bluetooth | Resolução da Tela | Identificação da Oficina | Logotipo da Oficina | Idioma  | Identificação | Suporte |     |
|-----------|-------------------|--------------------------|---------------------|---------|---------------|---------|-----|
| 3         |                   | Confi                    | guração BlueTo      | ooth    |               |         |     |
|           | Permite ins       | talar ou remover         | uma interface       | e VCI P | PRO 2 K via   | BlueToc | oth |
|           |                   |                          | <u>C</u> onfirmar   |         |               |         |     |
|           |                   |                          | 🥱 <u>R</u> etornar  |         |               |         |     |

# Configuração Bluetooth

| Configuração BlueTooth                                   |                                        |                                      |
|----------------------------------------------------------|----------------------------------------|--------------------------------------|
| MAC Dispositivo Bluetooth 00:04:3E:92:29:1D Carregar MAC | <u>Emparelhar Dispositivo pelo MAC</u> | <u>R</u> emover Dispositivo pelo MAC |

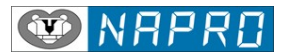

# Emparelhar Dispositivo pelo MAC

Permite estabelecer uma comunicação segura com a interface VCI PRO

Procedimento:

1 – Conecte a Interface VCI PRO 2 K ao veículo.

2 – Digite o endereço MAC da interface VCI PRO 2 K que se encontra na etiqueta de identificação ou clique em "Carregar MAC", para inserir automaticamente o valor do MAC da sua interface.

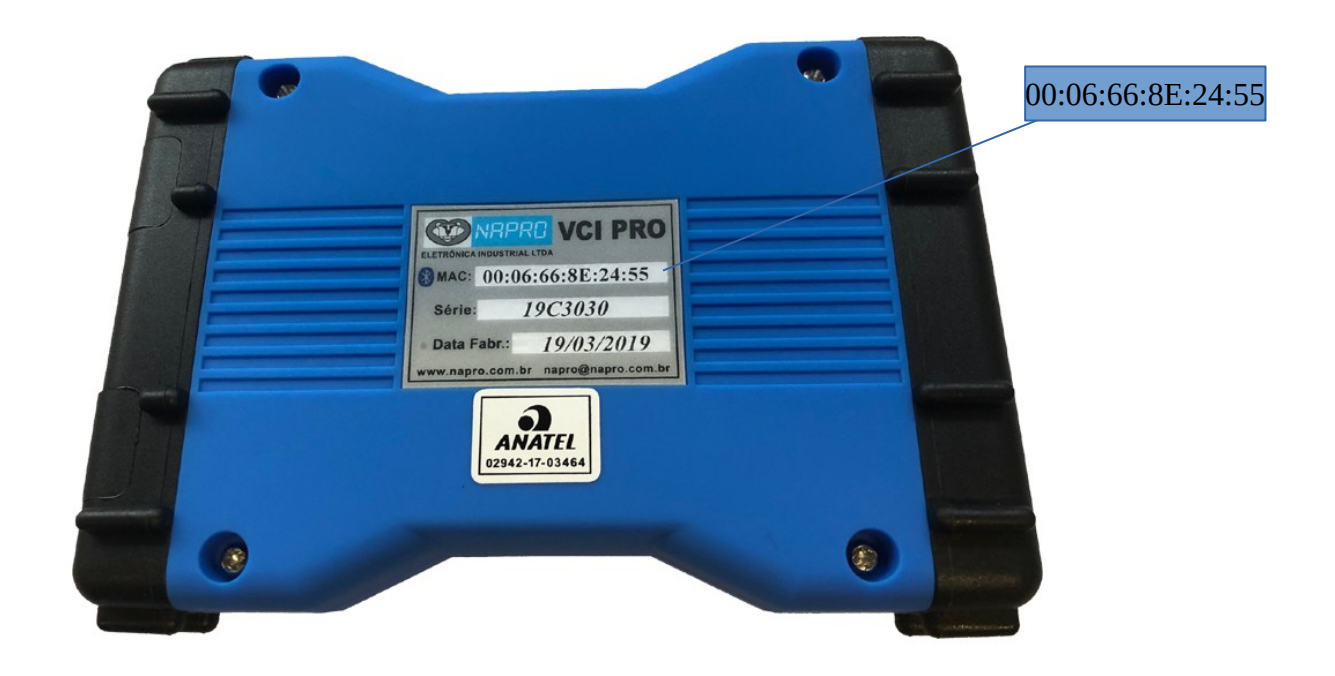

O Endereço MAC (Media Access Control) é um endereço físico associado à interface.

3 – Inicie o Emparelhamento clicando sobre o botão Emparelhar.

Ao final do processo a Interface VCI passará a ser reconhecida e possibilitando a utilização da mesma via Bluetooth.

Esse procedimento é realizado apenas uma única vez, já que o endereço é armazenado e reconhecido automaticamente pelo Windows.

Caso esteja utilizando um adaptador USB Bluetooth, conecte sempre o adaptador na mesma porta USB ou será necessário um novo emparelhamento.

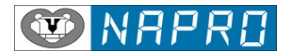

#### Remover Dispositivo pelo MAC

Permite remover uma interface VCI que tenha sido emparelhada.

Utilize essa função quando for necessária a substituição da interface VCI.

# Resolução da Tela

| Bluetooth                                                   | Resolução da Tela | Identificação da Oficina | Logotipo da Oficina | Idioma | Identificação | Suporte            |
|-------------------------------------------------------------|-------------------|--------------------------|---------------------|--------|---------------|--------------------|
| 5                                                           | C                 | Configuração da F        | Resolução da T      | ēla do | Programa      | 3                  |
| Padrão (1024x768)                                           |                   |                          |                     |        | 🔿 Tela Cheia  | (Resolução Máxima) |
| As alteração serão realizadas após o reinicio do programa ! |                   |                          |                     |        |               |                    |

Tela cheia (inteira) é um recurso do PC-SCAN3000 K que permite que ele ocupe a tela toda.

# Identificação da Oficina

| Bluetooth Re                          | solução da Tela                                               | Identificação da Oficina | Logotipo da Oficina   | Idioma | Identificação | Suporte |  |  |
|---------------------------------------|---------------------------------------------------------------|--------------------------|-----------------------|--------|---------------|---------|--|--|
| Identificação da Oficina              |                                                               |                          |                       |        |               |         |  |  |
|                                       |                                                               | Napro                    | Eletrônica Industrial | Ltda   |               |         |  |  |
|                                       | Rua Oneda, 426 Planalto São Bernardo do Campo - SP, 09895-280 |                          |                       |        |               |         |  |  |
|                                       |                                                               | Te                       | lefone: 11 4391-7000  |        |               |         |  |  |
| www.napro.com.br / napro@napro.com.br |                                                               |                          |                       |        |               |         |  |  |

Entre com os dados que serão apresentados na tela inicial e na impressão dos resultados.

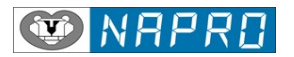

# Logotipo da Oficina

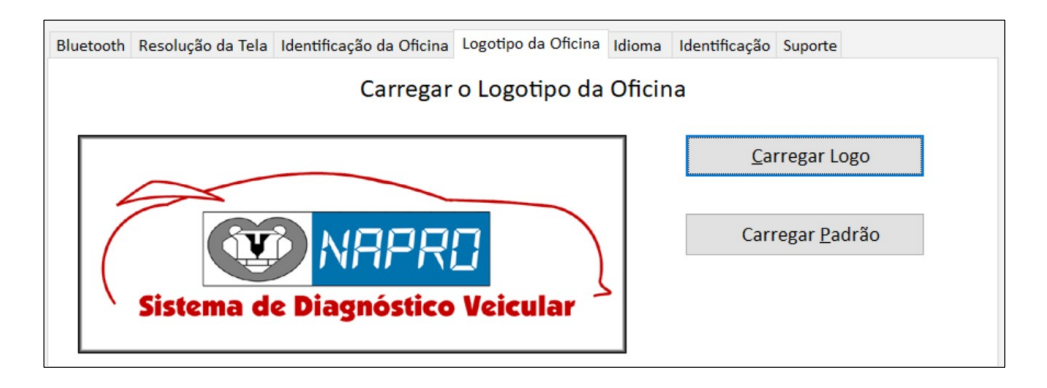

Selecione a imagem que será impressa em seus relatórios.

# Idioma

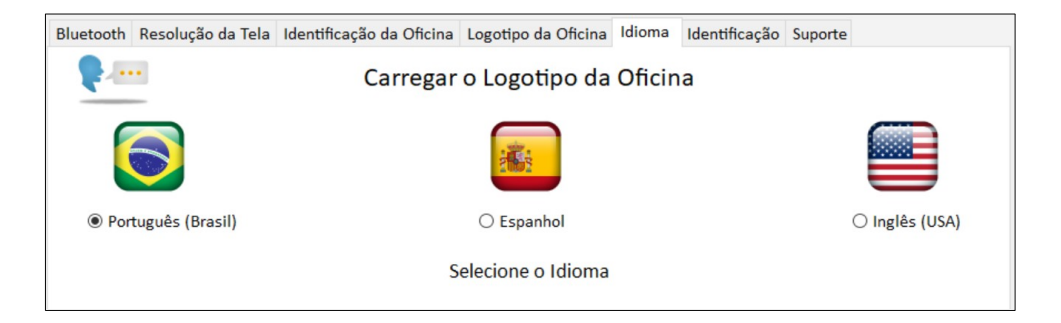

Selecione a idioma utilizado pelo programa.

# Identificação

| Bluetooth | Resolução da Tela        | Identificação da Oficina | Logotipo        | da Oficina        | Idioma   | Identificação | Suporte                           |
|-----------|--------------------------|--------------------------|-----------------|-------------------|----------|---------------|-----------------------------------|
| Núm       | ero da licença<br>K31181 | Versão                   | do Pro<br>33.02 | grama Pi<br>2/23J | rincipal | Ve            | ersão Banco de Dados<br>33.03/23J |
| Núm<br>3K | ero de série<br>23J22663 | 0                        | N<br>0:04:3E    | //AC<br>::7F:CO:2 | 7        |               | Data de Fabricação<br>18/10/23    |
| Especif   | icações do Win           | dows                     |                 | Especif           | icações  | do Process    | ador                              |
| Versão:   | 2009                     | nterprise                |                 | RAM in            | stalada  | 101) 15-4440  | 0 CPO @ 3.10GHZ                   |
| Sistema   | a: 64-bit                |                          |                 | 8,00 GI           | 3        |               |                                   |

Visualiza a identificação do programa, sistema operacional e quantidade de memória instalada no computador.

Após realizar a configuração inicial clique no Retornar ou utilize a teclas de atalho Alt+R.

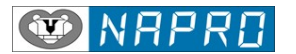

# Iniciando o diagnóstico

Clique no botão veículo ou utilize a teclas de atalho Alt+V, caso deseje entrar com os dados do cliente.

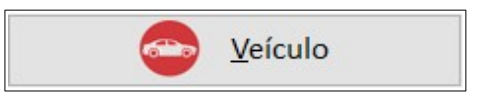

#### Entre com os dados do proprietário do Cliente:

| Entre com os dados do Cliente |                  |                                   |  |  |  |  |  |  |
|-------------------------------|------------------|-----------------------------------|--|--|--|--|--|--|
| Nome do Cliente               | Placa do Veículo | Ano do Modelo                     |  |  |  |  |  |  |
| Combustível<br>Flex ~         | Hodômetro        | Data da Verificação<br>(dd/mm/aa) |  |  |  |  |  |  |
| <u>Salvar</u>                 |                  | <b>Eimpar</b>                     |  |  |  |  |  |  |

Clique no botão Salvar ou utilize as teclas de função Alt+S, para continuar.

#### Selecione a Marca do Veículo:

Navegue com o mouse ou teclas de direção para selecionar a marca do veículo desejada e em seguida confirme com a tecla Enter.

| Marca        | ^ |
|--------------|---|
| Dodge        |   |
| Effa         |   |
| Fiat         |   |
| Ford         |   |
| GM/Chevrolet | ~ |

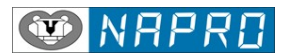

#### Selecione o Modelo do Veículo:

Navegue com o mouse ou teclas de direção para selecionar o modelo do veículo desejado e em seguida confirme com a tecla Enter.

| Modelo               | ^ |
|----------------------|---|
| Montana              |   |
| Monza                |   |
| Omega                |   |
| Onix (1ª G.) (12-19) |   |
| Onix (2ª G.) (19 >)  | v |

#### Selecione o Combustível:

Navegue com o mouse ou teclas de direção para selecionar o combustível utilizado pelo veículo e em seguida confirme com a tecla Enter.

| Combustível |  |
|-------------|--|
| Flex        |  |
|             |  |
|             |  |
|             |  |
|             |  |

## Selecione o Modelo/Motorização:

Navegue com o mouse ou teclas de direção para selecionar a motorização utilizada pelo veículo e em seguida confirme com a tecla Enter.

| Modelo                | Motor  | Potência (kw) | Ano de fabricação |
|-----------------------|--------|---------------|-------------------|
| Onix 1.0 12V          | Ecotec | 60            | 19 >              |
| Onix 1.0 12V Turbo    | Ecotec | 85            | 19 >              |
| Onix 1.2 12V Turbo SS | Ecotec | 96            | 20 >              |
|                       |        |               |                   |
|                       |        |               |                   |

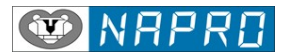

# Selecione o Tipo de Sistema:

Navegue com o mouse ou teclas de direção para selecionar o tipo de sistema desejado e em seguida confirme com a tecla Enter.

| Tipo de sistema        | ^ |
|------------------------|---|
| ABS                    |   |
| Airbag                 |   |
| Controle da Carroçaria |   |
| Direção Assistida      |   |
| Injeção Eletrônica     | ~ |

#### Selecione o Sistema:

Navegue com o mouse ou teclas de direção para selecionar o sistema desejado e em seguida confirme com a tecla Enter.

| Sistema              |  |
|----------------------|--|
| Bosch Turbo - CAN FD |  |
|                      |  |
|                      |  |
|                      |  |
|                      |  |

Após a seleção o botão Inciar Diagnóstico, estará disponível.

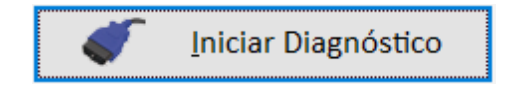

Clique com o mouse no botão ou tecle Enter para iniciar o diagnóstico.

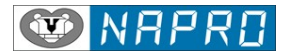

Em seguida o programa informará a posição do conector de diagnóstico no veículo.

| Conecte o conector de<br>Ligue a ignição ou d<br>Clique no botão confirmar | diagnóstico no veículo.<br>e partida no motor.<br>para inicar o diagnóstico. |
|----------------------------------------------------------------------------|------------------------------------------------------------------------------|
| Conector de diagnóstico                                                    | Local da tomada de diagnóstico                                               |
| CAN FD / V                                                                 |                                                                              |
| Ate                                                                        | enção :                                                                      |
| Os exemplos acima podem não ser específicos do modelo selec                | ionado, mas fornece a área na qual está o conector de diagnóstico            |
| etornar <u>R</u> etornar                                                   | <u>C</u> onfirmar                                                            |

# Conecte o Cabo de Diagnóstico no Veículo.

Conecte o cabo de diagnóstico no conector do veículo.

Em seguida confirme a instalação do cabo de diagnóstico no conector do veículo.

Após a confirmação o programa passa a localizar a interface VCI e em seguida carregando o programa de diagnóstico correspondente ao veículo

|          | VCI PRO 2 K                             |                   |
|----------|-----------------------------------------|-------------------|
|          | Por favor, aguarde                      |                   |
|          | SW 2.00                                 |                   |
|          |                                         |                   |
|          |                                         |                   |
|          | Copyright © Napro Eletrônica Industrial |                   |
| Retornar |                                         | <u>C</u> onfirmar |

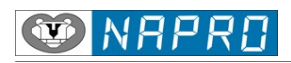

| W NRPRO                           | PC-SCAN                                      | 13000 K         |                      | 13.2 Volts       |  |  |
|-----------------------------------|----------------------------------------------|-----------------|----------------------|------------------|--|--|
| Sistem                            | Sistema de Injeção Eletrônica - Bosch CAN FD |                 |                      |                  |  |  |
|                                   |                                              |                 |                      | 1                |  |  |
| F1 - Identificação da ECU         | F5 - Atuad                                   | ores            | Identificação do Veí | ículo / Cliente  |  |  |
| F2 - Consultar Memória de Avarias | F6 - Funções A                               | dicionais       |                      |                  |  |  |
| F3 - Apagar Memória de Avarias    | F7 - Program                                 | nação           |                      |                  |  |  |
| F4 - Modo Contínuo                |                                              |                 |                      |                  |  |  |
|                                   |                                              |                 |                      |                  |  |  |
|                                   |                                              |                 |                      |                  |  |  |
|                                   |                                              |                 |                      |                  |  |  |
| Po                                | or favor colocion                            | o a opeão dosoi | ada                  |                  |  |  |
| ru<br>I                           | i lavoi, selecion                            | e a opçao desej | aua                  |                  |  |  |
|                                   |                                              |                 |                      |                  |  |  |
|                                   |                                              |                 |                      |                  |  |  |
|                                   |                                              |                 |                      |                  |  |  |
|                                   |                                              |                 |                      | СОМ5             |  |  |
| 🔆 Ajuda 😽 Imprimir                | Einalizar                                    | Q <u>P</u> SP   | Anular               | <u>Confirmar</u> |  |  |

# Outras funções:

O programa do PC-SCAN3000 K possibilita outras funções que explicaremos a seguir:

#### Histórico:

O programa armazena os últimos veículos diagnósticos, possibilitando a seleção dos mesmos de uma forma mais rápida.

Selecione a opção Histórico, através do mouse ou das teclas de função Alt+H.

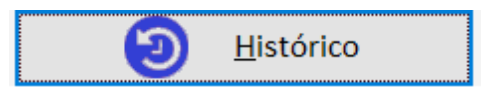

| Placa | Marca            | Modelo                | Sistema                      | Identificação        | Data           | Hc |
|-------|------------------|-----------------------|------------------------------|----------------------|----------------|----|
|       | GM/Chevrolet     | Onix (2ª G.) (19 >)   | Injeção Eletrônica           | Bosch Turbo - CAN FD | 21/06/21       | 09 |
|       | Mitsubishi       | Outlander III (14-20) | Sistema de Gerenciamento da  | BMU                  | 21/06/21       | 08 |
|       | GM/Chevrolet     | Onix (2ª G.) (19 >)   | ABS                          | ABS/ESC              | 21/06/21       | 08 |
|       | Mitsubishi       | Outlander III (14-20) | Start&Stop                   | Start&Stop           | 21/06/21       | 08 |
|       | Mitsubishi       | Outlander III (14-20) | Sistema de Controle do Motor | Front PDU            | 18/06/21       | 16 |
|       | Mitsubishi       | Outlander III (14-20) | Sistema de Gerenciamento da  | OBC                  | 18/06/21       | 16 |
|       | Mitsubishi       | Outlander III (14-20) | Sistema de Controle do Motor | Rear EMCU            | 18/06/21       | 16 |
|       | Mitsubishi       | Outlander III (14-20) | Sistema de Controle do Motor | GCU                  | 18/06/21       | 16 |
|       | Mitsubishi       | Outlander III (14-20) | Sistema de Controle do Motor | PHEV                 | 18/06/21       | 16 |
|       | Mitsubishi       | Outlander III (14-20) | Injeção Eletrônica           | 4B11-2               | 18/06/21       | 15 |
|       | Mitsubishi       | Outlander III (14-20) | Controle da Carroçaria       | EV/MIEV REMOTO       | 18/06/21       | 15 |
| c     | i                | i                     | î                            | i                    |                | >  |
|       | <u></u>          |                       |                              |                      |                |    |
|       | <u>R</u> etornar |                       | Limpar                       |                      | <u>Carrega</u> | r  |

Selecione o veículo desejado e os dados serão carregados automaticamente.

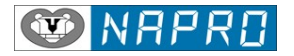

# Impressão de diagnósticos realizados:

Permite imprimir resultados de testes salvos durante o diagnostico do veículo.

Selecione a opção Imprimir, através do mouse ou das teclas de função Alt+P.

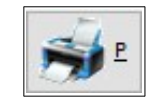

# Ajuda:

Selecione a opção Ajuda, através do mouse ou das teclas de função Alt+A.

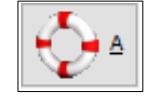

| Base de conhecimento e abertura de | e chamado para o nosso departamento técnico. |
|------------------------------------|----------------------------------------------|
| <u>e</u> <u>w</u> ww.              | suporte.napro.com.br                         |
| Lista de aplicação PC-SCAN3000FL   | Manual PC-SCAN3000 K                         |
| ista de aplicação                  | 🚱 <u>M</u> anual de operação                 |
| Instal                             | ar acesso remoto                             |
|                                    | <u>A</u> cesso remoto                        |

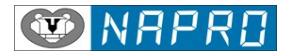

# Base de conhecimento e abertura de chamado para o nosso departamento técnico.

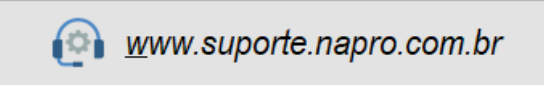

| Suporte tecnico - Napro x +                                                                | • - • ×              |
|--------------------------------------------------------------------------------------------|----------------------|
| C 🔒 suporte.napro.com.br                                                                   | ⊞ ☆ 🕲 :              |
| 🕴 Apps 🎍 🥱 SAMC21 / SAME70 🧶 PassThru (SAE J253 🙏 All-Battery.com: AT: 🛐 PowerBoost 500 Ch | » 🔝 Lista de leitura |
| FERA EM TECNO                                                                              |                      |
| Suporte tecnico - Napro                                                                    | English 🗸            |
| <u>Suporte tecnico - Napro</u> > Suporte tecnico - Napro                                   |                      |
| Search help:                                                                               | :                    |
| Knowledgebase                                                                              | Viewe                |
| Tabelas de códigos de falhas - Dicas térnicas - Funcões do Poscan                          | 520010               |
| Procedimentos de instalação Pc-scan e Pc-truck / Informações mínimas do computador         | 59452                |
| <ul> <li>Falta de comunicação nos veículos ou procedimentos não realizados</li> </ul>      | 33626                |
| » Latest Knowledgebase articles:                                                           | Date added           |
| Link para baixar as atualizações - Pc-scan e Pc-truck                                      | 16-11-2020 07:51:32  |
| 🗎 ATUALIZAÇÕES: Versão 21 - Pc-scan 3000 / Versão 13 - Pc-scan 7000                        | 16-11-2020 07:46:49  |
| Lista de aplicação on-line - Todas as funções do Pc-scan e Pc-truck                        | 05-09-2019 15:42:51  |
| Principais diferenças do Pc-scan 3000 FL: VCI PRO e PADRÃO                                 | 26-04-2019 10:22:56  |
| Como funciona o atendimento do suporte técnico / Acesso remoto                             | 26-04-2019 10:15:15  |
| » <u>View entire Knowledgebase</u>                                                         |                      |

# Manual de operação do PC-SCAN3000 K.

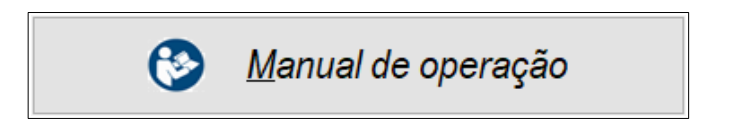

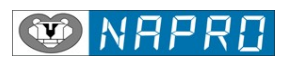

# Lista de aplicação do PC-SCAN3000 K

| S Pcscan3000                           | × +                                 |                   |                                             |                                        |            |                 | 0           | - 0           | ×         |
|----------------------------------------|-------------------------------------|-------------------|---------------------------------------------|----------------------------------------|------------|-----------------|-------------|---------------|-----------|
| $\leftrightarrow$ $\rightarrow$ C (A N | lão seguro   <mark>listas.na</mark> | pro.com.br/pcsc   | an3000_list.php?                            | ?page=list                             |            |                 | 1           | ☆ 🕲           | :         |
| 👖 Apps 🎪 🔇 SA                          | MC21 / SAME70 🥥                     | PassThru (SAE J25 | i3 🛕 All-Batte                              | ery.com: AT: 🙀 Po                      | werBoost 5 | 00 Ch           | *           | 🖽 Lista de le | eitura    |
|                                        | NRPI                                | 7[]               |                                             |                                        |            |                 |             |               |           |
| Buscar                                 | •                                   | Q \$+             | PC-SCA                                      | AN3000 US                              | B ou (     | com VCI PR      | 0           |               |           |
|                                        |                                     |                   |                                             |                                        |            | Exibindo 1 - 20 | de 16427 20 | × 🔒 •         |           |
|                                        | <u>MONTADORA</u> 个                  | <u>SISTEMA ↑</u>  | MODELO ↑                                    | MODULO                                 | ANO        | CONECTORES      | VCI PRO     | <u>VERSÃO</u> | <u>LC</u> |
| Funções Adicionais                     | AGRALE                              | INJEÇÃO           | CTRL + click para class<br>FORGOVAIN<br>600 | ificação múltipla<br>BOSCH<br>EDC16C38 | 05 >       | OBD2ISO         | OBD2        | 19            | 1         |
| Funções Adicionais                     | AGRALE                              | INJEÇÃO           | MARRUÁ<br>AM100                             | BOSCH<br>EDC16C38                      | 05 >       | OBD2ISO         | OBD2        | 19            | I         |
| Funções Adicionais                     | AGRALE                              | INJEÇÃO           | MARRUÁ<br>AM150                             | BOSCH<br>EDC16C38                      | 05 >       | OBD2ISO         | OBD2        | 19            | I         |
| Funções Adicionais                     | AGRALE                              | INJEÇÃO           | MARRUÁ<br>AM2                               | BOSCH<br>EDC16C38                      | 05 >       | OBD2ISO         | OBD2        | 19            | I         |
| Funções Adicionais                     | AGRALE                              | INJEÇÃO           | MARRUÁ<br>AM200                             | BOSCH<br>EDC16C38                      | 05 >       | OBD2ISO         | OBD2        | 19            | I         |
| Funções Adicionais                     | AGRALE                              | INJEÇÃO           | MARRUÁ<br>AM50                              | BOSCH<br>EDC16C38                      | 05 >       | OBD2ISO         | OBD2        | 19            | I         |
| Funções Adicionais                     | AGRALE                              | INJEÇÃO           | MARRUÁ<br>VTL-REC                           | BOSCH<br>EDC16C38                      | 05 >       | OBD2ISO         | OBD2        | 19            | I         |
| Funções Adicionais                     | AGRALE                              | INJEÇÃO           | MARRUÁ<br>VTN 3/4                           | BOSCH<br>EDC16C38                      | 05 >       | OBD2ISO         | OBD2        | 19            | 1         |
| 4                                      | 1                                   |                   | 1                                           |                                        |            |                 |             |               | •         |

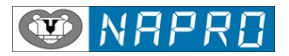

#### Instalar acesso remoto

Permite instalar o programa TeamViewer para possibilitar o diagnostico à distância, pelo nosso departamento técnico.

| 😁 Instalação de TeamViewer 12 —                                                                   |            | $\times$   |
|---------------------------------------------------------------------------------------------------|------------|------------|
| Bem-vindo ao TeamViewer                                                                           |            |            |
| Suporte remoto, acesso ao próprio computador, reuniões, apresentações                             |            | $\bigcirc$ |
| Como você quer continuar?                                                                         |            |            |
|                                                                                                   |            |            |
| $\bigcirc$ Instale para controlar este computador remotamente mais tarde                          |            |            |
| ○ Executar somente                                                                                |            |            |
|                                                                                                   |            |            |
| Como usar o TeamViewer?                                                                           |            |            |
| 🔿 empresa / uso comercial                                                                         |            |            |
| e particular / não comercial                                                                      |            |            |
| ◯ ambos                                                                                           |            |            |
| Mostrar as configurações ampliadas                                                                |            |            |
| Contrato de licença: ao continuar, você concorda com os termos do Aceitar<br>contrato de licença. | - concluir |            |

• Dados Técnicos

| <ul> <li>Tensão de Serviço</li> </ul>         | : | 9V 32V                 |
|-----------------------------------------------|---|------------------------|
| Consumo de Corrente                           | : | aproximadamente 300 mA |
| <ul> <li>Temperatura de utilização</li> </ul> | : | 10 °C + 45 °C          |
| Temperatura de armazenamento                  | : | - 20 °C + 60 °C        |

# • Garantia / Assistência Técnica

1. Este produto é garantido pela Napro Eletrônica Industrial, por um período de 1 (um) ano. O período de garantia é contado a partir da Data de Emissão da Nota Fiscal original de venda. É obrigatória a apresentação da Nota Fiscal.

2. Entende-se como garantia do equipamento, a substituição ou reparo de qualquer componente gratuitamente, desde que o defeito seja de fabricação.

3. Somente os técnicos da Napro Eletrônica Industrial Ltda ou por ela credenciados, poderão executar os serviços de manutenção. Não é de responsabilidade da Napro Eletrônica Industrial Ltda, custos e/ou danos causados na manutenção efetuada por terceiros. A intervenção de pessoas não autorizadas, bem como a violação de lacres, ou etiquetas implica na "*Perda de Garantia*". A Napro Eletrônica Industrial Ltda se reserva o direito de tomar as providências cabíveis para assegurar que pessoas não autorizadas executem serviços de manutenção em seus equipamentos.

4. A Garantia não cobre danos causados por:

- Instalação indevida inclusive em voltagem imprópria.
- Descarga elétrica.
- Acidentes por causas naturais (incêndios, enchentes, etc.).
- Má manipulação ou danos ocasionados por violência.
- Manutenção inadequada efetuada pelo Cliente.

• Danos decorrentes de transporte ou embalagem inadequadas, utilizados pelo Cliente durante o período de Garantia.

- Desgaste natural por uso contínuo do produto.
- Operação fora das especificações ambientais e técnicas para o produto.

5. Também não estão previstas nos serviços em Garantia, as correções de mau funcionamento causado por VÍRUS; Instalação de programas incompatíveis; Apagar indevidamente os arquivos; Alteração de parâmetros de configuração; e/ou outros danos possíveis causados na operação. Não fazem parte da garantia os serviços de instalação de software, aplicativos e/ou periféricos fornecidos ou não pela Napro Eletrônica Industrial Ltda. Nestes casos a Napro se reserva o direito de cobrança de horas técnicas despendidas conforme valores vigentes na época.

6. Não fazem parte da garantias materiais de consumo normal e desgaste, e também componente ou acessório de manipulação constante, tais como:

• Conectores, cabos e outros que estão sujeitos aos mesmos esforços de manipulação.

7. As despesas com transporte e embalagem não estão cobertos pela Garantia. Não é de responsabilidade da Napro Eletrônica Industrial Ltda, dano de qualquer natureza ocorrido durante o transporte seja por negligência ou embalagem indevida.

8. Os serviços de garantia serão executados em nossa fábrica, sito à Rua Oneda, 426 – Vila Armando Bondioli – São Bernardo do Campo/ SP CEP. 09895-280. Os custos de transporte (envio e retorno) de equipamentos serão por conta dos Clientes.

9. Por opção do Cliente a Napro poderá executar serviços de Garantia em sua localidade, porém os custos de visita, locomoção e estadia serão por conta do Cliente.

10. Nenhuma compensação poderá ser exigida pelo cliente se a máquina é guardada e não operada pelo mesmo.

Solucionando Problemas.

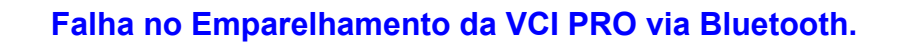

Não foi possível emparelhar a VCI

Solução:

Realizar o emparelhamento através do Windows:

- 1- Conecte a VCI em um veículo.
- 2- Clique no ícone Bluetooth na Barra de Tarefas no canto direito.

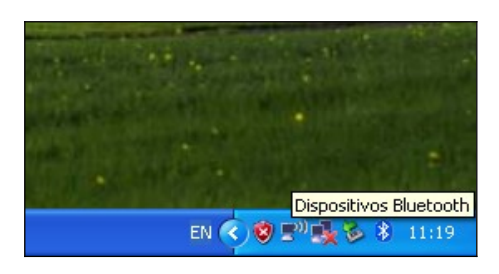

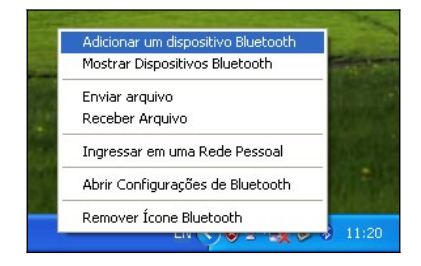

3- Clique em Adicionar um dispositivo Bluetooth.

| Assistente para Conexão de Dispositivo Bluetooth |                                                                                                    |  |  |
|--------------------------------------------------|----------------------------------------------------------------------------------------------------|--|--|
| ®                                                | Bem-vindo ao Assistente para<br>Adicionar Dispositivo Bluetooth                                                                                             |  |  |
| $\mathbf{X}$                                     | Antes de continuar, consulte a seção "Bluetooth" da<br>documentação do dispositivo. Configure seu dispositivo<br>para que seu computador possa encontrá-lo: |  |  |
|                                                  | - Fornecer-lhe um nome (opcional)<br>- Ligá-lo<br>(somente teclados e mouses)                                                                               |  |  |
|                                                  | Adicionar somente dispositivos Bluetooth <u>confiáveis</u> .                                                                                                |  |  |
|                                                  | <ul> <li>Pressione o botão na parte inferior do dispositivo</li> </ul>                                                                                      |  |  |
|                                                  | Meu dispositivo está instalado e pronto para ser localizado.                                                                                                |  |  |
|                                                  |                                                                                                    |  |  |
|                                                  |                                                                                                    |  |  |
|                                                  |                                                                                                    |  |  |

4- Confirme que o dispositivo está instalado e confirme.

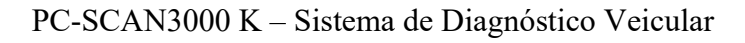

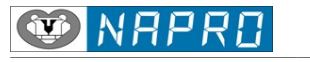

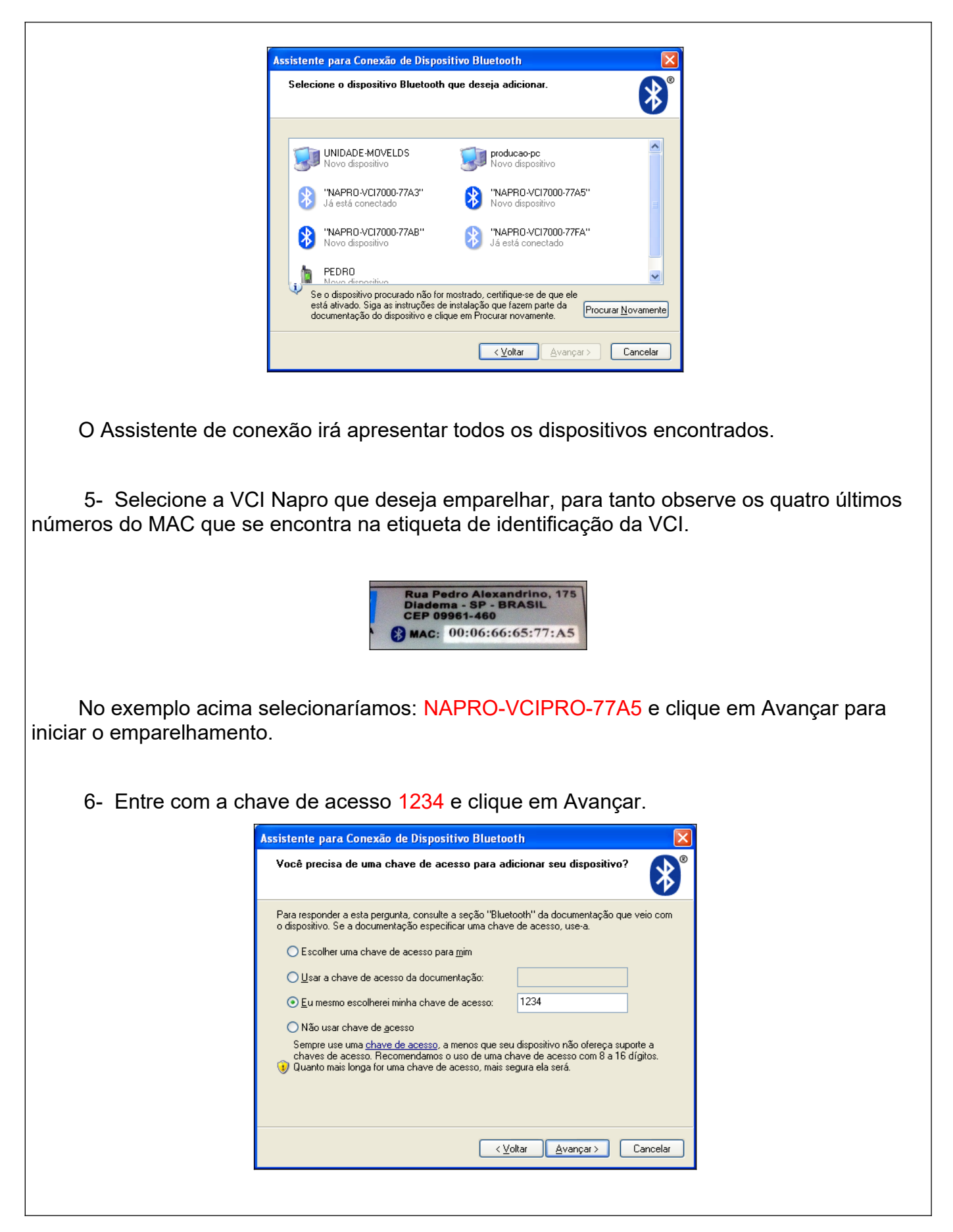

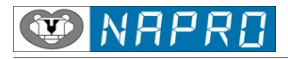

Após a confirmação o Assistente indicará as Portas COM habilitadas.

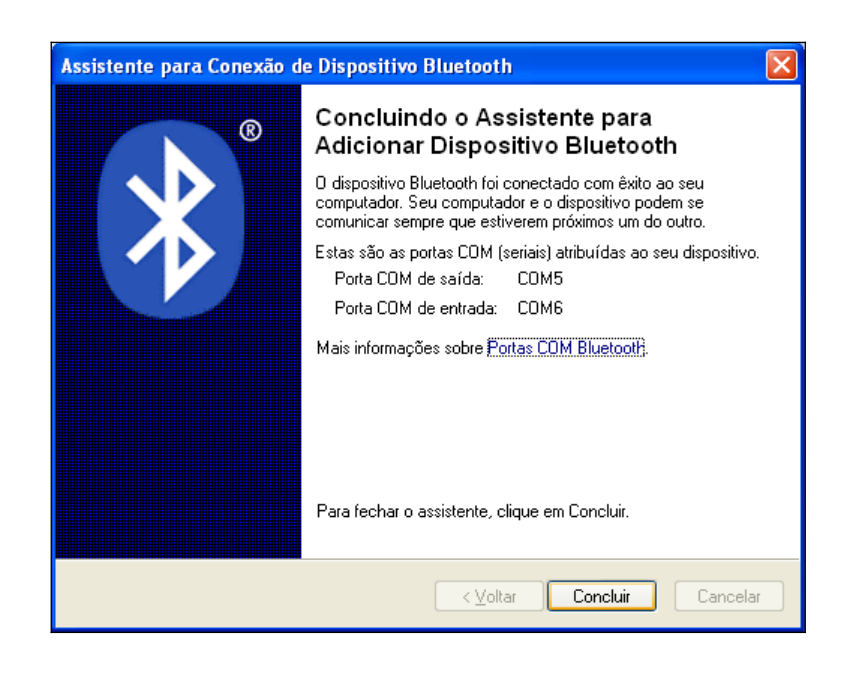

O PC-SCAN3000 K está pronto para iniciar a comunicação com a VCI selecionada.